## ENCUESTA DOCENTE 2°S 2024

## PASOS PARA DESCARGA DE REPORTE DOCENTE

1) Ingrese a <u>CANVAS</u> (<u>https://cursos.canvas.uc.cl</u>) con usuario y clave de correo UC:

| Ayuda                                                                                                    |  |  |  |  |
|----------------------------------------------------------------------------------------------------|--|--|--|--|
| Sistemas de la Pontificia Universidad Católica de Chile<br>Pontificia Universidad Católica de Chile                                            |  |  |  |  |
| PONTIFICIA<br>UNIVERSIDAD<br>CATÓLICA<br>DE CHILE Autentificación                                                                              |  |  |  |  |
| Nombre de usuario:*                                                                                                    |  |  |  |  |
| El nombre de usuario es un campo requerido.                                                                                                    |  |  |  |  |
| Contraseña:*                                                                                                    |  |  |  |  |
|                                                                                                    |  |  |  |  |
| INICIAR SESIÓN                                                                                                    |  |  |  |  |
|                                                                                                    |  |  |  |  |
| 2? ¿Olvidaste tu clave?                                                                                                    |  |  |  |  |
| Por razones de seguridad, cierre su sesión y su navegador web cuando haya<br>terminado de acceder a los servicios que requieren autenticación. |  |  |  |  |

2) En el menú vertical izquierdo vaya a "Encuesta de Docencia":

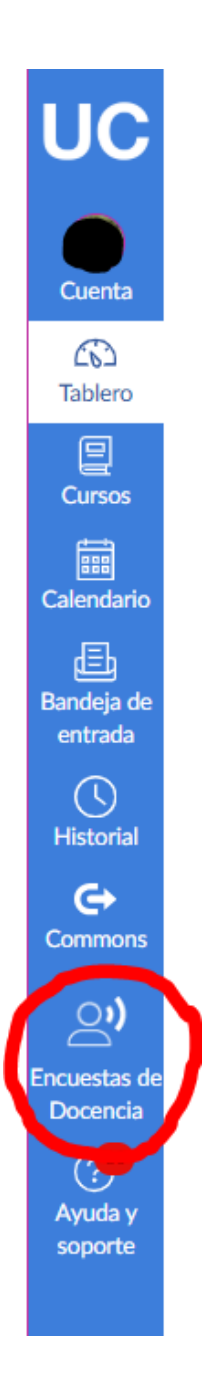

3) En el menú superior vaya a Resultados > Resultados del profesor:

| UC                      | watermark<br>Course Evaluations & Surveys   formerly Evaluation KIT                |                                                                                         |             |  |  |  |  |
|-------------------------|------------------------------------------------------------------------------------|-----------------------------------------------------------------------------------------|-------------|--|--|--|--|
|                         | Inicio                                                                             | Resultados -                                                                            |             |  |  |  |  |
| Cuenta                  | Segi                                                                               | Results Home<br>Seguimiento de la tasa de respuesta                                     |             |  |  |  |  |
| 263<br>Tablero          | 2024<br>Respu                                                                      | Resultados del proyecto<br>Resultados del profesor                                      | e UC        |  |  |  |  |
| Cursos                  | 24,24                                                                              | Comentarios sobre los resultados                                                        |             |  |  |  |  |
| E<br>Calendario         | 2024<br>Respu                                                                      | 2024 - Segundo Semestre - Evaluación Temprana de Cursos ETC<br>Respuestas/Inscripciones |             |  |  |  |  |
| Bandeja de<br>entrada   | 5,71 %<br>2024 - Primer Semestre - Encuesta Docente UC<br>Respuestas/Inscripciones |                                                                                         |             |  |  |  |  |
| ()<br>Historial         | 33,33 %                                                                            |                                                                                         |             |  |  |  |  |
| e                       | Encu                                                                               | iestas - Descarga de Reportes                                                           | 1           |  |  |  |  |
| Commons                 |                                                                                    | C                                                                                       | ódigo 1     |  |  |  |  |
| <b>(</b> )              | 2016                                                                               | - Segundo Semestre - Encuesta Docer                                                     | nte UC      |  |  |  |  |
| ncuestas de<br>Docencia | 2017                                                                               | - Primer Semestre - Encuesta Docente                                                    | F<br>P      |  |  |  |  |
| Ayuda y<br>soporte      | 2017                                                                               | - Segundo Semestre - Encuesta Docer                                                     | F<br>nte UC |  |  |  |  |

4) En la pantalla "Resultados del instructor" seleccione el proyecto "2024 – Segundo Semestre – Encuesta Docente UC y luego haga click en "Seleccionar":

| UC                    | Watermark*<br>Course Evaluations & Surveys   formerly Evaluation KIT                                                                       |                                                                                                  |  |  |  |  |  |  |  |
|-----------------------|----------------------------------------------------------------------------------------------------|--------------------------------------------------------------------------------------------------|--|--|--|--|--|--|--|
|                       | Inicio Resultados -                                                                                                    |                                                                                                  |  |  |  |  |  |  |  |
| Cuenta                | * / Resultados / Resultados del instructor                                                                                                 |                                                                                                  |  |  |  |  |  |  |  |
| ریک<br>Tablero        | Resultados del instructor Resultados del instructor para cursos                                                                            |                                                                                                  |  |  |  |  |  |  |  |
| E<br>Cursos           | Nota: Es posible que los cursos con tasas de respuestas inferiores al umbral que configuró su administrador no se muestren a continuación. |                                                                                                  |  |  |  |  |  |  |  |
| Calendario            | Q Buscar                                                                                                    |                                                                                                  |  |  |  |  |  |  |  |
| Eandeja de<br>entrada | Proyecto  1 Proyectos seleccionados                                                                                                    |                                                                                                  |  |  |  |  |  |  |  |
| $\bigcirc$            |                                                                                                    | Título                                                                                           |  |  |  |  |  |  |  |
| Historial             |                                                                                                    | 2024 - Segundo Semestre - Encuesta Docente UC                                                    |  |  |  |  |  |  |  |
| A                     |                                                                                                    | 2024 - Segundo Semestre - Evaluación Temprana de Cursos ETC                                      |  |  |  |  |  |  |  |
| Commons               |                                                                                                    | 2024 - Primer Semestre - Encuesta Docente UC                                                     |  |  |  |  |  |  |  |
| Commons               |                                                                                                    | 2024 - Primer Semestre - Evaluación Temprana de Cursos ETC                                       |  |  |  |  |  |  |  |
| (0)                   |                                                                                                    | 2021 - Segundo Semestre - Encuesta Docente UC                                                    |  |  |  |  |  |  |  |
|                       |                                                                                                    | 2022 - Primer Semestre - Encuesta Docente UC                                                     |  |  |  |  |  |  |  |
| Encuestas de          |                                                                                                    | 2016 - Segundo Semestre - Encuesta Docente UC                                                    |  |  |  |  |  |  |  |
| Docencia              |                                                                                                    | 2017 - Primer Semestre - Encuesta Docente UC                                                     |  |  |  |  |  |  |  |
|                       |                                                                                                    | 2017 - Segundo Semestre - Encuesta Docente UC                                                    |  |  |  |  |  |  |  |
| Ayuda y               |                                                                                                    | 2018 - Primer Semestre - Encuesta Docente UC                                                     |  |  |  |  |  |  |  |
| soporté               |                                                                                                    | Filtrar:                                                                                         |  |  |  |  |  |  |  |
|                       |                                                                                                    |                                                                                                  |  |  |  |  |  |  |  |
|                       | Tama                                                                                                    | ño de página (500 Y) Aplicar filtro   Ocultar filtro - Archivos 1 - 16 de 16 - Páginas 🕅 🔍 1 🕨 🕅 |  |  |  |  |  |  |  |
|                       |                                                                                                    | Cancelar Seleccionar                                                                             |  |  |  |  |  |  |  |
|                       |                                                                                                    |                                                                                                  |  |  |  |  |  |  |  |

5) Una vez seleccionado el proyecto, pinche "Buscar":

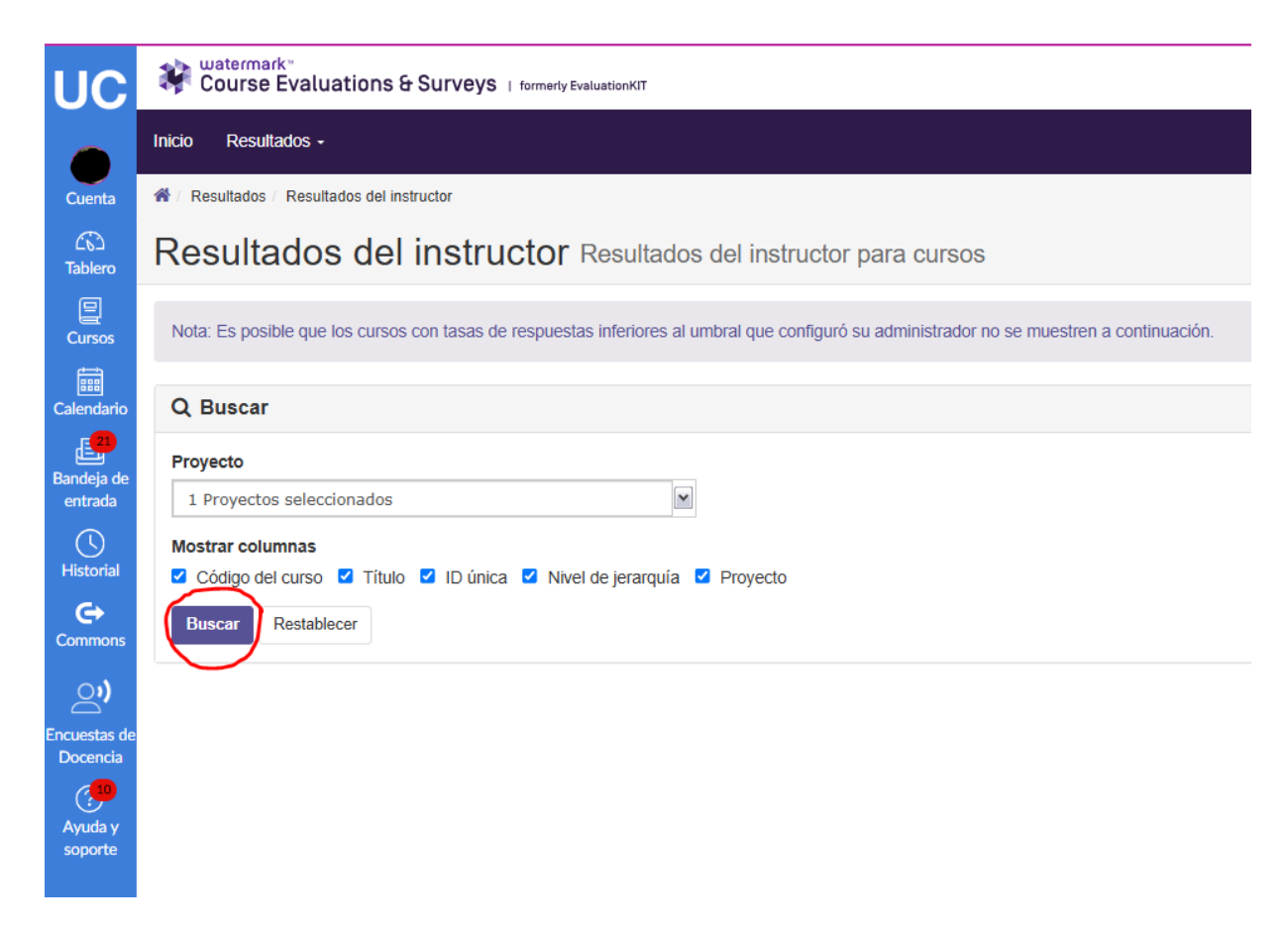

6) En la opción "Ver" haga click en los íconos de descarga:

| UC                       | Course Evaluations & Survey                                                                                                    | S   formerly EvaluationKIT |        |                             |                    |            |                               | 0          |          |
|--------------------------|----------------------------------------------------------------------------------------------------|----------------------------|--------|-----------------------------|--------------------|------------|-------------------------------|------------|----------|
|                          | Inicia Resultatos - Profesor Carlos Jorge Marquard R                                                                                        |                            |        |                             |                    |            |                               |            | spañol - |
| Cuenta                   | * Resultados / Resultados del instructor                                                                                                    |                            |        |                             |                    |            |                               |            |          |
| CC<br>Tablero            | Resultados del instructor Resultados del instructor para cursos                                                                             |                            |        |                             |                    |            |                               |            |          |
| Cursos                   | Nota: Es posible que los cursos con tasas de respuestas inferiores al umbral que configuiró su administrador no se muestren a continuación. |                            |        |                             |                    |            |                               |            |          |
| Calendario               | Q Buscar                                                                                                    |                            |        |                             |                    |            |                               |            |          |
| Bandeja de<br>entrada    | Proyecto 1 Proyectos seleccionados                                                                                                    | ×                          |        |                             |                    |            |                               |            |          |
| Historial                | Mostrar columnas<br>Código del curso 😰 Título 😨 I Dúnica 😰 Nivel de jerarquía 😰 Proyecto                                                    |                            |        |                             |                    |            |                               |            |          |
| <b>⊖</b><br>Commons      | Buscar Restablecer                                                                                                    |                            |        |                             |                    |            |                               |            |          |
| ్రి)                     | 🛓 Informe por lote                                                                                                    |                            |        |                             |                    |            |                               |            |          |
| Encuestas de<br>Docencia | Resultados                                                                                                    |                            |        |                             |                    |            |                               |            |          |
| Avenda v                 | Nombre                                                                                                    | Código del curso           | Título | ID única                    | Nivel de jerarquía | Proy       | vecto                         |            | Ver      |
| soporte                  | 0                                                                                                    |                            |        |                             |                    | 2024<br>UC | 4 - Segundo Semestre - Encues | ta Docente | *        |
|                          | 0                                                                                                    |                            |        |                             |                    | 2024<br>UC | 4 - Segundo Semestre - Encues | ta Docente | ١        |
|                          | Total 2                                                                                                    |                            |        | Registros por página 1000 v |                    |            | H 🚽 Página 1                  | ✓ de 1     | ► H      |